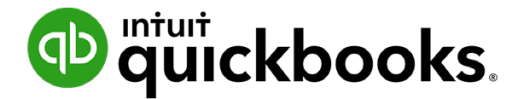

Guide de l'étudiant sur QuickBooks en ligne

# Annexe A QuickBooks en ligne Comptable

## Table des matières

Objectifs du cours 3

Naviguer dans QuickBooks en ligne Comptable 3

Liste de clients 4

Équipe 7

Boîte à outils Comptable 9

Dans la présente section, vous passerez en revue les fonctions de base qu'offre la version QuickBooks en ligne Comptable.

#### Objectifs du cours

Dans ce chapitre, vous allez apprendre comment :

- Naviguer dans QuickBooks en ligne Comptable
- · Accéder aux comptes de vos clients
- Ajouter des membres à votre équipe
- Utiliser la boîte à outils Comptable

#### Naviguer dans QuickBooks en ligne Comptable

Après l'ouverture d'une session dans QuickBooks en ligne Comptable, vous pouvez voir la liste de vos clients ou ce qu'on appelle le tableau de bord des clients. Dans cette fenêtre, vous verrez quatre fonctions principales de navigation. Tout d'abord, le coin supérieur gauche inclura l'icône **QuickBooks Comptable** et le menu **Accéder au QuickBooks du client**. Cliquez sur l'icône **QuickBooks Comptable** à tout moment pour revenir à la liste ou au tableau de bord des clients. Pour ouvrir un autre dossier de client, **Accéder au QuickBooks du client**.

| Omptable         | Accéder au QuickBooks du client 🔻 👻     | Outils pour comptables |                                         | Aide Rechercher         | ۹ © (               | ۲<br>۱ |
|------------------|-----------------------------------------|------------------------|-----------------------------------------|-------------------------|---------------------|--------|
| + Nouveau        | Cabinet LPG Montréal                    |                        |                                         |                         | Ajouter un c        | lient  |
| VOTRE CABINET    |                                         |                        |                                         |                         |                     |        |
| Clients          | Trouver un client Q                     |                        | Des commenta                            | ires? Tous les clients  | ~                   | £03    |
| Équipe           | CLIENT/CONTACT                          | COURRIEL/TÉLÉPHONE     | BANQUE DOS                              | SIERS DE TRAVAIL        | ACT                 | IONS   |
| ConseillerPro >  | Construction of the second              |                        |                                         |                         | Ma difference allow |        |
| Bureau           | Green Tree Landscapes                   |                        |                                         |                         | Modifier un clien   | x   •  |
| Pro Tax          | MoPho Noodles                           | r .                    |                                         |                         | Modifier un clien   | it   🗸 |
| Applis           | Vancouver Management Consultants        |                        | Révis                                   | ser les données         | Modifier un clien   | it 💌   |
| VOS DOCUMENTS    | White Ridge Construction                |                        | Révis                                   | ser les données         | Modifier un clien   | it   🗸 |
| COMPTABLES       |                                         |                        |                                         | < Premier Précédent 1-4 | 4 de 4 Suivant Dern | iier > |
| Vue d'ensemble 🗕 |                                         |                        |                                         |                         |                     |        |
| Tableau de bord  |                                         |                        |                                         |                         |                     |        |
| Banque >         | © 2020 Intuit Inc. Tous droits réservés |                        | Confidentialité   Conditions de service | e .                     |                     |        |
| Dépenses >       |                                         |                        | <u>.</u>                                |                         |                     |        |
| Ventes >         |                                         |                        |                                         |                         |                     |        |
| Employés         |                                         |                        |                                         |                         |                     |        |
| Rapports         |                                         |                        |                                         |                         |                     |        |
| Taxos            |                                         |                        |                                         |                         |                     |        |

Dans la barre de navigation à gauche, choisissez la section **Votre entreprise**. Cette section comprend les options suivantes :

- Clients- liste de vos clients.
- Équipe-liste des membres de votre équipe qui ont accès aux dossiers des clients dans votre cabinet ou votre entreprise.
- **ConseillerPro** accès à votre compte ConseillerPro.

#### Liste de clients

La liste des clients comprend tous ceux qui utilisent QuickBooks en ligne. Le nom du client figure à gauche, sous la rubrique **Clients**.

| 0 Comptable      | Accéder au QuickBooks du client 🔻 宁     | Outils pour comptables |                                     | ? Aide            | Rechercher      | ۹ ©         | ¢             | ŝ  |
|------------------|-----------------------------------------|------------------------|-------------------------------------|-------------------|-----------------|-------------|---------------|----|
| + Nouveau        | Cabinet LPG Montréal                    |                        |                                     |                   |                 | Ajoute      | er un clier   | nt |
| VOTRE CABINET    |                                         |                        |                                     |                   |                 |             |               |    |
| Clients          | Trouver un client Q                     |                        | Des commer                          | ntaires? Tou:     | s les clients   | ~           | ŝ             |    |
| Équipe           | CLIENT/CONTACT                          | COURRIEL/TÉLÉPHONE     | BANQUE                              | OSSIERS DE TRAVA  | JL.             |             | ACTION        | s  |
| ConseillerPro >  | Green Tree Landscapes                   |                        |                                     |                   |                 | Modifier    | n client -    |    |
| Bureau           | Green nee Landscapes                    |                        |                                     |                   |                 | Modifier    | in cheme      | _  |
| Pro Tax          | MoPho Noodles                           | r .                    |                                     |                   |                 | Modifier    | in client 🗸   |    |
| Applis           | Vancouver Management Consultants        |                        | Ré                                  | éviser les donnée | es.             | Modifier    | in client   🗸 |    |
| VOS DOCUMENTS    | White Ridge Construction                |                        | Ré                                  | éviser les donnée | es.             | Modifier    | ın client   🗸 |    |
| COMPTABLES       |                                         |                        |                                     | < Premier         | Précédent 1-4 c | e 4 Suivant | Dernier :     | >  |
| Vue d'ensemble 鱼 |                                         |                        |                                     |                   |                 |             |               |    |
| Tableau de bord  |                                         |                        |                                     |                   |                 |             |               |    |
| Banque >         | © 2020 Intuit Inc. Tous droits réservés |                        | Confidentialité   Conditions de ser | rvice             |                 |             |               |    |
| Dépenses >       |                                         |                        | άν.                                 |                   |                 |             |               |    |
| Ventes >         |                                         |                        |                                     |                   |                 |             |               |    |
| Employés         |                                         |                        |                                     |                   |                 |             |               |    |
| Rapports         |                                         |                        |                                     |                   |                 |             |               |    |
| Taxos            |                                         |                        |                                     |                   |                 |             |               |    |

Cliquez sur le **nom** du client pour afficher plus de détails. Il y a quatre sections qui vous aident à passer en revue le dossier du client. Les voici : **Notes**, **Tenue de comptes**, **Paie** et **Documents partagés**.

| Omptable Comptable          | Accéder au QuickBooks du client 🔻 🛱 Outils pour comptables                                                                                                    | ? Aide   | Rechercher | °, ©     | ¢         | ŝ |
|-----------------------------|----------------------------------------------------------------------------------------------------|----------|------------|----------|-----------|---|
| + Nouveau                   | Green Tree Landscapes ≗ 1 Calgary Mountain Bikes      Section 2     Calgary Mountain Bikes     Section 2     Calgary Mountain Bikes     Section 2     Calgary Mountain Bikes     Section 2     Calgary Mountain Bikes     Section 2     Calgary Mountain Bikes     Section 2     Calgary Mountain Bikes     Section 2     Calgary Mountain Bikes     Section 2     Calgary Mountain Bikes     Section 2     Calgary Mountain Bikes     Section 2     Calgary Mountain Bikes     Section 2     Calgary Mountain Bikes     Section 2     Calgary Mountain     Section 2     Calgary Mountain     Section 2     Calgary     C |          |            | Modifier | un client | • |
| VOTRE CABINET               | Notes Tenue des comptes Paie Documents partagés                                                                                                    |          |            |          |           | ~ |
| Équipe                      | Ajouter une note                                                                                                    | ÉPINGLES |            |          |           | - |
| Bureau                      | Enregistrer                                                                                                    |          |            |          |           |   |
| Pro Tax<br>Applis           |                                                                                                    |          |            |          |           |   |
| VOS DOCUMENTS<br>COMPTABLES |                                                                                                    |          |            |          |           |   |
| Vue d'ensemble 🗕            |                                                                                                    |          |            |          |           |   |
| Tableau de bord<br>Banque > |                                                                                                    |          |            |          |           |   |
| Dépenses >                  |                                                                                                    |          |            |          |           |   |
| Ventes >                    |                                                                                                    |          |            |          |           |   |
| Employés<br>Rapports        |                                                                                                    |          |            |          |           |   |

**Notes**–La section Notes vous permet d'ajouter des notes au sujet d'un client. Ajoutez des notes et QuickBooks en ligne Comptable place un timbre dateur sur chaque note laissée dans le dossier du client.

| 🕩 Comptable                 | ≡ | Accéder au QuickBooks du client 🔻 💆 Outils pour comptables   | ? Aide   | Rechercher | Q, | 0          | ¢        | ŝ |
|-----------------------------|---|--------------------------------------------------------------|----------|------------|----|------------|----------|---|
| + Nouveau                   | < | Green Tree Landscapes ĝ 1 Calgary Mountain Bikes ⊠           |          |            | N  | 1odifier u | n client | • |
| VOTRE CABINET               |   | Notes Tenue des comptes Paie Documents partagés              |          |            |    |            |          | ~ |
| Équipe                      |   | Déposer la déclaration de revenus avant le 20 septembre 2020 | ÉPINGLES |            |    |            |          | - |
| ConseillerPro >             |   | Enregistrer                                                  |          |            |    |            |          |   |
| Pro Tax<br>Applis           |   |                                                              |          |            |    |            |          |   |
|                             |   |                                                              |          |            |    |            |          |   |
| Vue d'ensemble •            |   |                                                              |          |            |    |            |          |   |
| Tableau de bord<br>Banque > |   |                                                              |          |            |    |            |          |   |
| Dépenses >                  |   |                                                              |          |            |    |            |          |   |
| Employés                    |   |                                                              |          |            |    |            |          |   |
| Rapports                    |   |                                                              |          |            |    |            |          |   |

**Tenue de comptes**–Cliquez sur l'onglet **Tenue de comptes** pour consulter les renseignements sur le dossier du client. La **Liste de surveillance des comptes** résume les renseignements sur les comptes d'un client et la date du dernier rapprochement. Cliquez sur la section **Vérifier dans QuickBooks** du côté droit de la fenêtre pour examiner les opérations particulières.

| Omptable         | =   | Accéder au QuickBooks du client 🔻 📑      | Outils pour coi  | nptables                           | Aid                        | e Rechercher | Q           | 0          | ۵         | Ś  |
|------------------|-----|------------------------------------------|------------------|------------------------------------|----------------------------|--------------|-------------|------------|-----------|----|
| + Nouveau        | ) < | Green Tree Landscapes g 1                | Calgary N        | lountain Bikes 🗹                   |                            |              |             | Modifier u | ın client |    |
| VOTRE CABINET    |     | Notes Tenue des comptes                  | Paie             | Documents partagés                 |                            |              |             |            |           | ~  |
| Équipe           |     | Documents comptables fermés : Non Dernie | ère ouverture de | e session : <u>23/01/2020</u> Dern | ier téléchargement : aucun |              |             |            | D Ph      | JS |
| ConseillerPro    | >   | Liste de surveillance des comptes        |                  |                                    |                            | Vérifier     | dans Q      | uickBoc    | ks        |    |
| Bureau           |     | COMPTE                                   | DEVISE           | COURANT                            | DERNIERS RAPPROCHEMENTS    | Aucun élé    | ment à révi | ser        |           |    |
| Pro Tax          |     | Accounts Payable                         | CAD              | -23,229.34                         |                            | Dossie       | rs de tra   | vail       |           |    |
| Applis           |     | Accounts Receivable                      | CAD              | 54,256.27                          |                            | Réviser le   | données     |            |           |    |
| VOS DOCUMENTS    |     | Accounts Receivable - USD                | USD              | 1,556.98                           |                            |              |             |            |           |    |
| COMPTABLES       |     | Advance Repayment                        | CAD              | 400.00                             |                            |              |             |            |           |    |
| Vue d'ensemble • |     | ATB Chequing                             | CAD              | 723,653.31                         |                            |              |             |            |           |    |
| Tableau de bord  |     | Due to Shareholder                       | CAD              | -250.000.00                        |                            |              |             |            |           |    |
| Banque           | >   |                                          |                  | -230,000.00                        |                            |              |             |            |           |    |
| Dépenses         | >   | Federal Taxes                            | CAD              | 2,198.39                           |                            |              |             |            |           |    |
| Ventes           | >   | GST/HST Payable                          | CAD              | -9,694.05                          |                            |              |             |            |           |    |
| Employés         |     | Inventory Asset                          | CAD              | 112,506.94                         |                            |              |             |            |           |    |
| Rapports         |     | Manulife RRSP                            | CAD              | -800.00                            |                            |              |             |            |           |    |

Paie–Cliquez sur l'onglet Paie pour ajouter des renseignements sur la liste de paie du client. Cette fenêtre affiche la date de la dernière et prochaine paie, les paiements d'impôt récents et les soumissions récentes de formulaires.

Documents partagés-Partagez des documents avec vos clients à partir de cet onglet.

| Green Tree Landscapes 2 1 Calgary Mountain Bikes 🖾 |         |              | Modifier un client |
|----------------------------------------------------|---------|--------------|--------------------|
| Notes Tenue des comptes Paie Documents partagés    |         |              |                    |
|                                                    |         |              | Téléverser         |
| Actions groupées 🔹                                 |         |              | Ø ₽                |
| DOCUMENT                                           | DEMANDE | MIS À JOUR 🔺 | ACTIONS            |
| icom-education-program-ca-qbo-customer-list.xlsx   |         | Aujourd'hui  |                    |

6

### Équipe

La section Équipe de QuickBooks en ligne Comptable vous permet d'ajouter des membres à l'équipe de votre cabinet de comptabilité ou de tenue comptable et de les gérer.

Pour ajouter un nouvel utilisateur :

- 1. Cliquez sur Équipe.
- 2. Cliquez sur Ajouter un utilisateur.

| quipe           |                            |                                |                          | Ajouter un utilisateur |
|-----------------|----------------------------|--------------------------------|--------------------------|------------------------|
| Accès Formati   | ion                        |                                |                          |                        |
| Q Rechercher    |                            |                                |                          | <b>6</b> 00            |
| NOM             | APPELLATION DE POSTE       | COURRIEL                       | ACCÈS                    | ÉTAT                   |
| Jane Bookkeeper |                            | accountant@qbhacker.com        | Administrateur principal | Actif                  |
| Jean Poutine    |                            | jeanpoutine@inboxkitten.com    | Option de base           | Invité                 |
| Ingrid Freeley  | Lead Accounting Technician | ingridpfreeley@inboxkitten.com | Option de base           | Invité                 |
| Chuck Morris    | Lead bookkeeper            | chuckmorris@inboxkitten.com    | Option de base           | Invité                 |

3. Ajouter des renseignements dans le profil de l'utilisateur.

| Ajouter un u       | utilisateur     |                         |                                                           | ×                 |
|--------------------|-----------------|-------------------------|-----------------------------------------------------------|-------------------|
| PROFIL D'UTILISATE | EUR             |                         | 2<br>ADMINISTRATION ET DOCUMENTS<br>COMPTABLES DU CABINET | 3<br>ACCÈS CLIENT |
| Ajouter de         | es renseignemen | ts dans le profil de l' | 'utilisateur                                              |                   |
| * Prénom           | 2º prénom       | *Nom de famille         |                                                           |                   |
| Jean               |                 | Coutu                   |                                                           |                   |
| *Courriel          |                 |                         |                                                           |                   |
|                    |                 |                         |                                                           |                   |
| Titre              |                 |                         |                                                           |                   |
|                    |                 |                         |                                                           |                   |
|                    |                 |                         |                                                           |                   |
|                    |                 |                         |                                                           |                   |
|                    |                 |                         |                                                           |                   |
|                    |                 |                         |                                                           |                   |
|                    |                 |                         |                                                           |                   |
|                    |                 |                         |                                                           |                   |
|                    |                 |                         |                                                           |                   |
| Annuler            |                 |                         |                                                           | Suivant           |

4. Cliquez sur Suivant.

5. Sélectionnez le type d'accès aux documents comptables s'appliquant à cet utilisateur.

| Ajouter un utilisateur                |                    |                                                                                                    | ×                 |
|---------------------------------------|--------------------|----------------------------------------------------------------------------------------------------|-------------------|
| 1<br>PROFIL D'UTILISATEUR             |                    | ADMINISTRATION ET DOCUMENTS<br>COMPTABLES DU CABINET                                                              | 3<br>ACCÈS CLIENT |
| Définir l'accès à l'administration    | on et aux documer  | nts comptables du cabinet<br>Accès à l'administration et aux documents                                            |                   |
| ADMINISTRATION DE VOTRE CABINET       | ACCÈS              | comptables du cabinet                                                                                             |                   |
| Info sur le cabinet                   | Afficher seulerr 🔻 | Complet <ul> <li>Accès complet aux fonctions administratives pour votre</li> </ul>                                |                   |
| Utilisateurs du cabinet               | Aucun              | cabinet<br>• Accès complet à la gestion des clients                                                               |                   |
| Abonnements et facturation            | Aucun              | Accès complet aux documents comptables de votre<br>cabinet                                                        |                   |
| DOCUMENTS COMPTABLES DE VOTRE CABINET | ACCÈS              | Acces administrateur au client QuickBooks                                                                         |                   |
| Clients et comptes clients            | Non 🔻              | • Accès limité aux fonctions administratives de votre<br>cabinet                                                  |                   |
| Fournisseurs et comptes fournisseurs  | Non 🔻              | <ul><li>Aucun accès à la gestion des clients</li><li>Pas d'accès aux livres comptables de votre cabinet</li></ul> |                   |
| VOS CLIENTS                           | ACCÈS              | Accès administrateur au client QuickBooks                                                                         |                   |
| Gérez vos clients                     | Non                | Personnalisé     • Accès personnalisé aux fonctions administratives pour     votre cabinet                        |                   |
| Précédent                             |                    | Accès personnalisé à la gestion des clients                                                                       | Suivant           |

#### 6. Cliquez sur Suivant.

| Ajouter un utilisateur                            |           |                                                                                                    | ×                 |
|---------------------------------------------------|-----------|----------------------------------------------------------------------------------------------------|-------------------|
|                                                   |           | administration et documents<br>Comptables du cabinet                                                              | 3<br>ACCÈS CLIENT |
| Définir l'accès client                            |           |                                                                                                    |                   |
| CLIENT                                            | \$\$<br>• | Accès client                                                                                                    |                   |
| Green Tree Landscapes                             |           | Lorsque vous autorisez un utilisateur à accéder à                                                                 |                   |
| MoPho Noodles<br>Vancouver Management Consultants |           | un client, il obtient tous les droits d'accès<br>(administrateur) au fichier QuickBooks en ligne<br>de ce client. |                   |
| White Ridge Construction                          |           |                                                                                                    |                   |
| < Premier Précédent 1-4 de 4                      |           |                                                                                                    |                   |
|                                                   |           |                                                                                                    |                   |
|                                                   |           |                                                                                                    |                   |
|                                                   |           |                                                                                                    |                   |
| Précédent                                         |           |                                                                                                    | Enregistrer       |

- 7. Sélectionnez les clients auxquels cet utilisateur pourra accéder.
- 8. Cliquez sur **Enregistrer** pour terminer la configuration de l'utilisateur.

#### 🜔 Boîte à outils Comptable

Lorsque vous ouvrez une session dans le dossier d'un client, à titre d'utilisateur comptable, vous disposez de la **boîte à outils Comptable**. Cette **boîte à outils** vise à aider les comptables et les aides-comptables à gérer les dossiers de leurs clients.

| 🕩 Comptable                                                                          | 🗮 Miyagi-Do Karate 🗸                                                                          | Outils pour com                                                                                                  | nptables                          |                                                                                                |                                                    | ? Aide              |     | 9 | ۵ | ŵ |
|--------------------------------------------------------------------------------------|-----------------------------------------------------------------------------------------------|----------------------------------------------------------------------------------------------------|-----------------------------------|------------------------------------------------------------------------------------------------|----------------------------------------------------|---------------------|-----|---|---|---|
| + Nouveau                                                                            | +<br><sup>togo</sup> Miyagi-Do                                                                | LIENS RAPIDES                                                                                                    |                                   | OUTILS<br>Notes                                                                                |                                                    | CONFIDENTIALIT      | é 🕕 |   |   |   |
| Vue d'ensemble >> Tableau de bord Banque >> Dépenses >> Ventes >> Flux de trésorerie | FACTURES<br>S0 Impayées 365 dernik<br>En souffrance<br>S0 Payé 30 derniers jour<br>Non déposé | Écritures de journal<br>Rapprocher<br>Rapports<br>Opérations annulée<br>Fermer les documer<br>Nouvelle fenêtre Ø | es/supprimées<br>nts comptables   | Reclasser les opérations<br>Options des rapports<br>Radier des factures<br>Dossiers de travail | COMPTES BANCAIR<br>RBC Chequing<br>Dans QuickBooks | res                 | \$0 |   |   |   |
|                                                                                      | Créez une facture                                                                             |                                                                                                    |                                   |                                                                                                | Connecter les comptes                              | Aller aux registres | ~   |   |   |   |
| Taxes<br>Kilométrage<br>Comptabilité ><br>Mon comptable                              | ÉTAT DES RÉSULTATS D<br>\$0<br>Revenu net pour derniers 3<br>50<br>Revenus<br>50<br>Dépenses  | erniers 30 jours 🗸                                                                                               | VENTES<br>\$0<br>Derniers 30 jour | S                                                                                              |                                                    |                     |     |   |   |   |

La **boîte à outils Comptable** (c'est la petite icône en forme de boîte à outils à côté du logo QuickBooks dans la partie supérieure gauche de l'écran) contient certains des outils les plus utilisés pour administrer les documents comptables de vos clients. Si vous ne voyez pas la boîte à outils, sélectionnez un client du menu déroulant Allez au client QuickBooks.

#### **Reclasser les opérations**

Cette option vous permet de modifier les entrées de vos clients par lots. Vous pouvez sélectionner un groupe d'opérations enregistrées dans une classe ou un compte précis pour les reclasser dans un compte différent. C'est une façon plus rapide de travailler. Au lieu de modifier les opérations une à une, vous procédez par lots.

- 1. Dans la boîte à outils Comptable, cliquez sur Reclasser les opérations.
- 2. Saisissez la période.
- 3. Cliquez sur le nom du compte de la liste des comptes à la gauche.
- 4. Dans le volet du côté droit de la fenêtre, sélectionnez une ou plusieurs des opérations que vous souhaitez reclasser dans un autre compte.
- 5. Cliquez sur Reclasser.
- 6. Cliquez sur Remplacer le compte par, pour choisir le compte.

10

7. Cliquez sur Appliquer pour finaliser la transaction.

| Reclasser le              | s opérations           | 5 |
|---------------------------|------------------------|---|
| Modifier les 5 lignes d'a | pération sélectionnées |   |
| Remplacer le compte p     | ar                     |   |
| Majoration                | ~                      |   |
| Remplacer le code de 1    | axe par                |   |
| Sélectionner              | ~                      |   |
| Remplacer la classe pa    | r                      |   |
|                           |                        |   |

#### Opérations annulées ou supprimées

Cliquez sur **Opérations annulées ou supprimées** pour afficher le journal de bord filtré par les entrées annulées ou supprimées.

| 🐠 Comptable     | Entreprise fictive   | •            |                                          |                | ? Aide     | Rechercher  | Q        | ¢        | ŝ  |
|-----------------|----------------------|--------------|------------------------------------------|----------------|------------|-------------|----------|----------|----|
| + Nouveau       | Journal de bord      |              |                                          |                |            |             |          |          |    |
| Tableau de bord | <b>Filtre ▼</b> Cem  | ois-ci 🗙 Opé | rations X Annuler filtrage/Tout afficher |                |            |             |          |          |    |
| Banque >        |                      |              |                                          |                |            |             |          | 日翁       | 5  |
| Dépenses >      | DERNIÈRE MODIFICATIO | UTILISATEUR  | ÉVÈNEMENT                                | NOM            | DATE       | MONTANT     | н        | ISTORIQU | н  |
| Ventes >        | févr. 17 3:52 pm Ce  | Bob Smith    | Annulé(e) Dépense en espèces nº PPA      | Immeubles Thib | 24/01/2020 | \$0.00      | A        | fficher  |    |
| Employés        | févr. 17 3:52 pm Ce  | Bob Smith    | Annulé(e) Dépense                        | IGA            | 10/12/2019 | \$0.00      | A        | fficher  | -  |
| Rapports        |                      |              |                                          |                |            | Précédent 1 | I-2 de 2 | Suivant  | -1 |
| Taxes           |                      |              |                                          |                |            |             |          |          |    |
| Mileage         |                      |              |                                          |                |            |             |          |          |    |
| Comptabilité >  |                      |              |                                          |                |            |             |          |          |    |
| Mon comptable   |                      |              |                                          |                |            |             |          |          |    |
|                 |                      |              |                                          |                |            |             |          |          |    |
|                 |                      |              |                                          |                |            |             |          |          |    |
|                 |                      |              |                                          |                |            |             |          |          |    |
|                 |                      |              |                                          |                |            |             |          |          |    |
|                 |                      |              |                                          |                |            |             |          |          |    |
|                 |                      |              |                                          |                |            |             |          |          |    |

#### Écriture de journal

À l'occasion, vous devrez peut-être effectuer une écriture comptable pour saisir des opérations comptables particulières. Mentionnons, entre autres, celles liées aux produits constatés d'avance et aux travaux en cours. QuickBooks en ligne vous permet d'effectuer des écritures de journal générales qui reflètent ces opérations particulières.

11

Voici comment effectuer une écriture de journal :

- 1. Cliquez sur le menu Nouveau, puis sur Écriture de journal.
- 2. Saisissez la Date.
- 3. Choisissez le premier compte lié à l'écriture de journal.
- 4. Saisissez le montant du débit et crédit.
- 5. Inscrivez une note dans Mémo à titre de référence.
- 6. Cliquez sur Enregistrer.

**REMARQUE** Si vous cochez la case Écriture de rajustement, elle sera désignée comme telle dans la balance de vérification non rajustée.

| 6) É    | crit   | ure de journal n° 2         | 0      |         |             |                  |               |      |               | ô ? Aide            | × |
|---------|--------|-----------------------------|--------|---------|-------------|------------------|---------------|------|---------------|---------------------|---|
|         |        |                             |        |         |             |                  |               |      |               |                     |   |
| Date du | journa | al                          |        |         |             | N° du journal    |               |      |               |                     |   |
| 17/02   | /2020  |                             |        |         |             | 20               |               |      |               |                     |   |
|         |        | СОМРТЕ                      | DÉBITS | CRÉDITS | DESCRIPTION | NOM              | TAXE DE VENTE | LIEU | CLASSE        |                     |   |
|         | 1      | 1020 Banque Nationale - Com | 500.00 |         |             |                  |               |      |               | 靣                   |   |
|         | 2      | Compte cheque - Banque Roya |        | 500.00  |             |                  |               |      |               | Ô                   |   |
|         | 3      |                             |        |         |             |                  |               |      |               | ā                   |   |
|         | 4      |                             |        |         |             |                  |               |      |               | 靣                   |   |
|         | 5      |                             |        |         |             |                  |               |      |               | Ô                   |   |
|         | 6      |                             |        |         |             |                  |               |      |               | Ō                   |   |
|         | 7      |                             |        |         |             |                  |               |      |               | Ō                   |   |
|         | 8      |                             |        |         |             |                  |               |      |               | Ō                   |   |
|         |        | Total                       | 500.00 | 500.00  |             |                  |               |      |               |                     |   |
| A       | jouter | des lignes Supprimer tout   |        |         |             |                  |               |      |               |                     |   |
| Mém     | 0      | ·                           |        |         |             |                  |               | 2    |               |                     | _ |
| Annu    | ler    | Effacer                     |        |         |             | Rendre récurrent |               | E    | nregistrer En | egistrer et nouveau | - |

#### Outils des rapports

Les outils des rapports présentés dans le menu Outils pour comptables vous offrent la possibilité d'établir une période par défaut pour les rapports de QuickBooks. Si vous préférez des rapports affichant le cumul du mois, QuickBooks vous permet de choisir cette option par défaut. Pour configurer cette préférence, procédez comme suit :

- 1. Cliquez sur la Boîte à outils Comptable.
- 2. Cliquez sur Outils des rapports.

12

3. Sélectionnez la période par défaut dans les champs De et À.

| plable | Entreprise fictive                                                                                                    | 3                                                             |                                                                                       |                                                                                                    |                                                                           | 🥐 Aide Rechercher 🔍 🛕 နိ                                                                                                    |
|--------|----------------------------------------------------------------------------------------------------|---------------------------------------------------------------|---------------------------------------------------------------------------------------|----------------------------------------------------------------------------------------------------|---------------------------------------------------------------------------|----------------------------------------------------------------------------------------------------|
| uveau  | Outils de rapports                                                                                                    |                                                               |                                                                                       |                                                                                                    |                                                                           |                                                                                                    |
| oord   | Valeurs par défai                                                                                                    | ut pour les rappo                                             | rts et outils                                                                         |                                                                                                    |                                                                           | Activités                                                                                                    |
|        | Date                                                                                                    | Du                                                            | À                                                                                     | Méthode comptabl                                                                                              | e                                                                         | Tout 🔻                                                                                                    |
| 1 - C  | Mois dernier                                                                                                    | • 01/01/2020                                                  | 31/01/2020                                                                            | Exercice 🔻                                                                                                    |                                                                           |                                                                                                    |
| 3      |                                                                                                    |                                                               |                                                                                       |                                                                                                    |                                                                           | 17 février, 2020                                                                                                    |
| 2      | Documents com                                                                                                    | ptables fermés le                                             |                                                                                       |                                                                                                    |                                                                           | AUJOURD'HUI<br>17 févr                                                                                                    |
|        | 25/08/2017 N                                                                                                    | 1ise à jour                                                   |                                                                                       |                                                                                                    |                                                                           | Personnaliser QuickBooks                                                                                                    |
|        |                                                                                                    |                                                               |                                                                                       |                                                                                                    |                                                                           | Écriture de journal 20: ajouté<br>17/02 3:56 pm Central Standard Time                                                                                                    |
|        |                                                                                                    |                                                               |                                                                                       |                                                                                                    |                                                                           |                                                                                                    |
|        | État de rapproch                                                                                                    | ement                                                         |                                                                                       |                                                                                                    |                                                                           | 17 févr. 3:56 pm Central Standard Time                                                                                                    |
|        | État de rapproch<br>сомрте                                                                                                    | ement                                                         | RAPPROCHÉ DEPUIS LE                                                                   | SOLDE RAPPROCHÉ                                                                                               | SOLDE COURANT                                                             | 17 févr. 3:56 pm Central Standard Time<br>Dépenses : en espèces ou autre PPA: \$0,0<br>annulé pour Immeubles Thibodeau (Les)<br>17/02 3:52 pm Central Standard Time                                                                                                    |
|        | État de rapproch<br><b>сомрте</b><br>1020 Banque Natior                                                                                  | ement<br>nale - Compte chèque                                 | RAPPROCHÉ DEPUIS LE<br>25/08/2019 - Incomplet                                         | SOLDE RAPPROCHÉ<br>5,635.65                                                                                   | SOLDE COURANT<br>-8,603.17                                                | 17 févr. 3:56 pm Central Standard Time<br>Dépenses : en espèces ou autre PPA: \$0.0<br>annulé pour Immeubles Thibodeau (Les)<br>17/02 3:52 pm Central Standard Time<br>17 févr. 3:52 pm Central Standard Time<br>Dépense: \$0.00 annulé pour IGA                                                                                   |
| >      | État de rapproch<br><b>СОМРТЕ</b><br>1020 Banque Nation                                                                                  | nement<br>nale - Compte chèque                                | RAPPROCHÉ DEPUIS LE<br>25/08/2019 - Incomplet                                         | SOLDE RAPPROCHÉ<br>5,635.65                                                                                   | SOLDE COURANT<br>-8,603.17                                                | 17 févr. 3:56 pm Central Standard Time<br>Dépenses : en espèces ou autre PPA: \$0.01<br>annule pour Immeubles Thibodeau (Les)<br>17/02 3:52 pm Central Standard Time<br>Dépense: \$0.00 annulé pour IGA<br>17/02 3:52 pm Central Standard Time<br>17 févr. 3:52 pm Central Standard Time<br>17 févr. 3:52 pm Central Standard Time |
| Š      | État de rapproch<br><b>сомрте</b><br>1020 Banque Natior<br>1040 Desjardins - Co                                                          | ement<br>nale - Compte chèque<br>ompte chèque                 | RAPPROCHÉ DEPUIS LE<br>25/08/2019 - Incomplet<br>25/03/2018 - Incomplet               | SOLDE RAPPROCHÉ<br>5,635.65<br>0.00                                                                           | SOLDE COURANT<br>-8,603.17<br>34,813.92                                   | 17 févr. 3:56 pm Central Standard Time<br>Dépenses : en espèces ou autre PPA: \$0.00<br>annule pour Immeubles Thibodeau (Les)<br>17/02 3:52 pm Central Standard Time<br>Dépense: \$0.00 annulé pour IGA<br>17/02 3:52 pm Central Standard Time<br>17 févr. 3:52 pm Central Standard Time<br>17 févr. 3:52 pm Central Standard Time |
| >      | État de rapproch<br>compte<br>1020 Banque Nation<br>1040 Desjardins - Co<br>1100 Petite caisse                                           | ement<br>nale - Compte chèque<br>ompte chèque                 | RAPPROCHÉ DEPUIS LE<br>25/08/2019 - Incomplet<br>25/03/2018 - Incomplet               | Solde RAPPROCHÉ           5,635.65           0.00           0.00                                              | SOLDE COURANT<br>-8,603.17<br>34,813.92<br>390.22                         | 17 févr. 3:55 pm Central Standard Time<br>Dépenses : en espèces ou autre PPA: \$0.00<br>anulé pour Immeubles Thibodeau (Les)<br>17/02 3:52 pm Central Standard Time<br>17 févr. 3:52 pm Central Standard Time<br>Dépense: \$0.00 annulé pour IGA<br>17/02 3:52 pm Central Standard Time<br>17 févr. 3:52 pm Central Standard Time  |
| >      | État de rapproch<br>comrte<br>1020 Banque Nation<br>1040 Desjardins - Ca<br>1100 Petite caisse<br>Compte cheque - Ba                     | ement<br>hale - Compte chèque<br>ompte chèque                 | RAPPROCHÉ DEPUIS LE<br>25/08/2019 - Incomplet<br>25/03/2018 - Incomplet               | Solde RAPPROCHÉ           5,635.65           0.00           0.00           0.00           0.00                | SOLDE COURANT<br>-8,603.17<br>34,813.92<br>390.22<br>15,093.27            | 17 févr. 3:56 pm Central Standard Time<br>Dépenses : en espèces ou autre PPA: \$0.00<br>annule pour Immeubles Thibodeau (Les)<br>17/02 3:52 pm Central Standard Time<br>Dépense: \$0.00 annulé pour IGA<br>17/02 3:52 pm Central Standard Time<br>17 févr. 3:52 pm Central Standard Time                                           |
| >      | État de rapproch<br>COMPTE<br>1020 Banque Nation<br>1040 Desjardins - Ca<br>1100 Petite caisse<br>Compte cheque - Ba<br>2050 Visa - 4015 | ement<br>hale - Compte chèque<br>ompte chèque<br>anque Royale | RAPPROCHÉ DEPUIS LE           25/08/2019 - Incomplet           25/03/2018 - Incomplet | SOLDE RAPPROCHÉ           5,635,65           0.00           0.00           0.00           0.00           0.00 | SOLDE COURANT<br>-8,603.17<br>34,813.92<br>390.22<br>15,093.27<br>-936.05 | 17 févr. 3:56 pm Central Standard Time<br>Dépenses : en espèces ou autre PPA: \$0.01<br>annulé pour Immeubles Thibodeau (Les)<br>17/02 3:52 pm Central Standard Time<br>Dépense: \$0.00 annulé pour IGA<br>17/02 3:52 pm Central Standard Time<br>17 févr. 3:52 pm Central Standard Time                                           |

#### Annulation d'un rapprochement de compte manuel

Au besoin, vous pouvez annuler un rapprochement de compte dans QuickBooks en ligne Comptable. Vos clients n'ont pas accès à cette fonction. Pour annuler un rapprochement, procédez comme suit :

- 1. Cliquez sur la roue dentée.
- 2. Cliquez sur Rapprocher.
- 3. Cliquez sur la flèche descendante à côté de l'option Afficher le rapport.
- 4. Cliquez sur Annuler.

| torique par com       | pte           | in pro-            |               | Sommaire   F    | Rapprocher   Faites-moi |
|-----------------------|---------------|--------------------|---------------|-----------------|-------------------------|
| Compte                | Période couve | rte par le rapport |               |                 |                         |
| RBC Royal Bank        | ▼ Depuis 365  | derniers jours 🔻   |               |                 |                         |
| DATE DE FIN DU RELEVÉ | RAPPROCHÉ LE  | SOLDE DE FERMETURE | MODIFICATIONS | AUTO ADJUSTMENT | ACTION                  |
| 2018                  |               |                    |               |                 | •                       |
|                       | 0.1/00/0010   | 100 000 00         | 0.00          |                 |                         |